Návod jak si nastavit zasílání upozornění na novinky na www.ascczech.cz

1. Přihlásím se do adresáře

| Adresář ASC                                                                       |                                                                  |                              |  |
|-----------------------------------------------------------------------------------|------------------------------------------------------------------|------------------------------|--|
| Omně                                                                              |                                                                  | Nepřihlášen (Pfihlásit se)   |  |
| Přihlásit se                                                                      |                                                                  |                              |  |
| U2. jméno: sevcikovat                                                             |                                                                  |                              |  |
| Heslo:                                                                            |                                                                  |                              |  |
| Přihlásit se                                                                      |                                                                  |                              |  |
|                                                                                   |                                                                  |                              |  |
| Po zadání Tvého užívatelského jména a hesla se Ti zobrazi Hla<br>děti, kontakty). | vní strana obsahující Tvé údaje, údaje MS, do nějž patříš a údaj | je o Tvé domácnosti (adresa, |  |
| S připomínkami k adresáři nebo při zapomenutí hesla se obrace                     | jte na e-mail adresar@ascczech.cz.                               |                              |  |
|                                                                                   |                                                                  |                              |  |
|                                                                                   |                                                                  |                              |  |
|                                                                                   |                                                                  |                              |  |

2. V sekci Moje informace – kliknu na: Upravit osobní údaje a kontakty

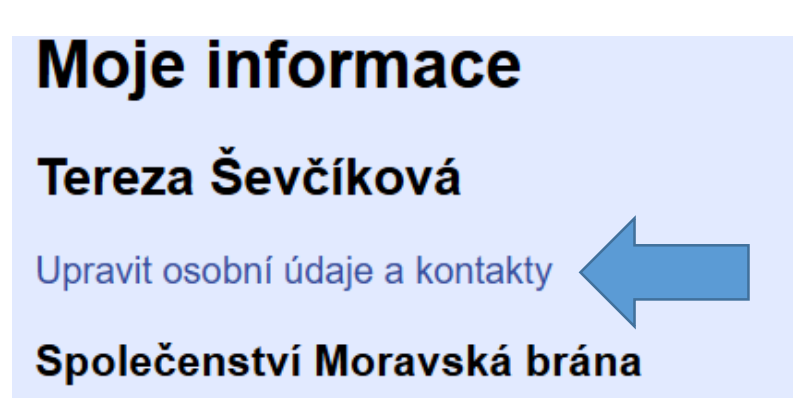

Po rozbalení informací o mě se zaměřím na moje osobní kontakty a stisknu

## tlačítko Přidat

| Kontakty domácnosti |      |                      |    |        |  |
|---------------------|------|----------------------|----|--------|--|
| Upravit             |      |                      |    |        |  |
| Osobní kontakty     |      |                      |    |        |  |
| Mobil               | ~    | 731898934            | Sm | nazat  |  |
| E-mail              | ~    | tsevcikova@seznam.cz | Sm | nazat  |  |
| Přidat              |      |                      |    |        |  |
| Apoštolát           |      |                      |    |        |  |
| Sociální oblast     |      |                      | ~  |        |  |
| Upřesnění:          |      |                      |    | Smazat |  |
| Vyberte apošto      | olát |                      | ~  |        |  |
| Upřesnění:          |      |                      |    | Smazat |  |
| Přidat              |      |                      |    |        |  |

po rozbalení nabídky vyberu možnost E-mail INFO – a vedle do kolonky vepíšu

e- mailovou adresu, na kterou si přeji upozornění dostávat.

(emailová adresa pro upozornění může být jiná než kontaktní – např. na mobil)

| Osobní kontakty<br>Mobil V 731898934 Smazat<br>E-mail INFO V tsevcikova@seznam.cz Smazat<br>E-mail V tsevcikova@seznam.cz Smazat<br>Přidat<br>Apoštolát |   | - Kontakty domácnosti –<br>Upravit |                      |          |
|----------------------------------------------------------------------------------------------------|---|------------------------------------|----------------------|----------|
| Mobil V 731898934 Smazat<br>E-mail INFO V tsevcikova@seznam.cz Smazat<br>E-mail V tsevcikova@seznam.cz Smazat<br>Přidat<br>Apoštolát                    |   | Osobní kontakty                    |                      |          |
| E-mail INFO v tsevcikova@seznam.cz Smazat<br>E-mail v tsevcikova@seznam.cz Smazat<br>Přidat<br>Apoštolát                                                |   | Mobil 🗸                            | 731898934            | Smazat   |
| E-mail v tsevcikova@seznam.cz Smazat<br>Přidat<br>Apoštolát                                                                                             |   | E-mail INFO 🗸 🗸                    | tsevcikova@seznam.cz | Smazat   |
| Přidat<br>Apoštolát                                                                                                    |   | E-mail 🗸                           | tsevcikova@seznam.cz | Smazat   |
| Apoštolát                                                                                                    |   | Přidat                             |                      |          |
|                                                                                                    | Γ | Apoštolát                          |                      |          |
| Sociální oblast 🗸                                                                                                    |   | Sociální oblast                    |                      | <b>v</b> |
| Upřesnění: Smazat                                                                                                    |   | Upřesnění:                         |                      | Smazat   |
| Přidat                                                                                                    |   | Přidat                             |                      |          |

3. A HLAVNĚ VLEVO DOLE na stránce vše potvrdit KLIKNUTÍM na TLAČÍTKO

**ULOŽIT.** A teď už se můžu těšit na upozornění na všechny novinky na našem webu.

| Uložit Zrušit změny |
|---------------------|
|                     |